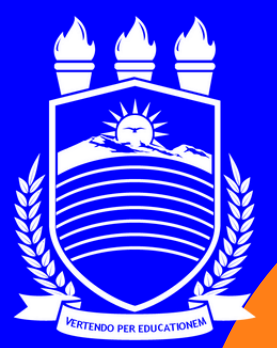

Universidade Federal do Agreste de Pernambuco

# CONSULTA AO ACERVO ONLINE PERGAMUM

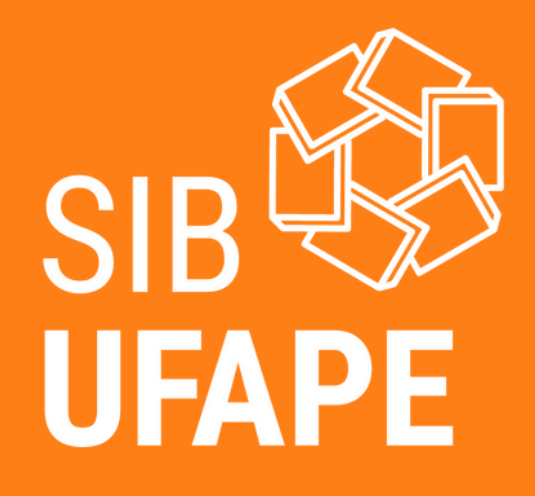

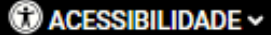

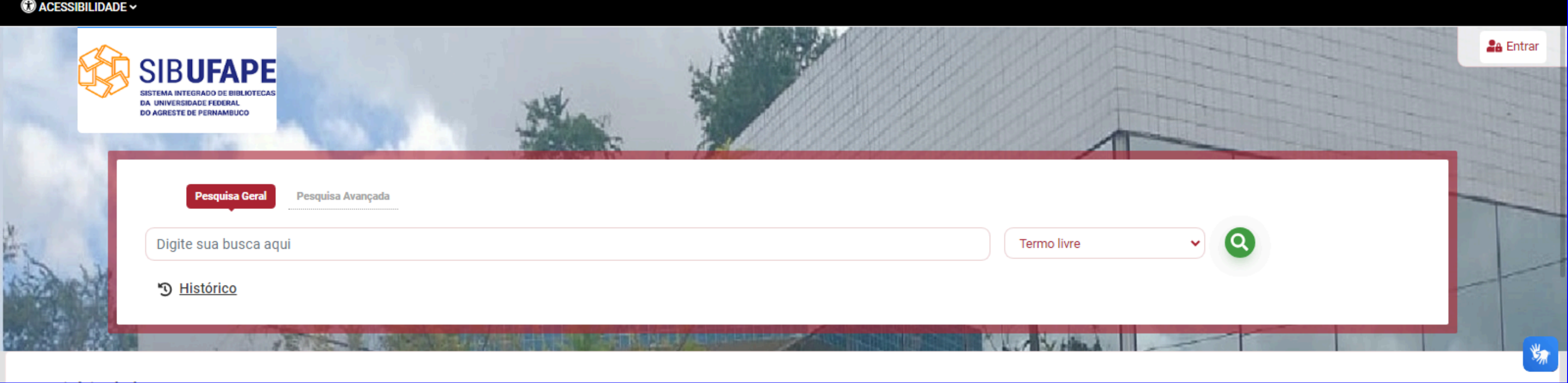

## **CONSULTA AO ACERVO: ONLINE**

O Pergamum mostra todos os materiais do acervo da Biblioteca Central Ariano Suassuna da UFAPE, tais como: livros, monografias, dissertações, teses, CDs/DVDs, dentre outros. Acesso público.

| Sist<br>DA                       | TEMA INTEGRADO DE DIBLIOTECAS<br>UNIVERSIDADE FEDERAL<br>UNIVERSIDADE FEDERAL<br>USREISTE DE PERMAMBLICO |                |                        | No.                 |                      |                  |
|----------------------------------|----------------------------------------------------------------------------------------------------|----------------|------------------------|---------------------|----------------------|------------------|
| Sec. 1                           | Pesquisa Geral Pesquisa A                                                                                | vançada        |                        |                     |                      |                  |
| 1×                               | Digite sua busca aqui                                                                                    |                |                        |                     |                      | Terr             |
| 5 Deckt                          | Histórico                                                                                                |                |                        |                     |                      |                  |
|                                  | KIPE 2                                                                                                   | TYP PROPERTY   |                        |                     |                      |                  |
| Repositório de bus<br>Base Local | sca                                                                                                    |                |                        |                     |                      |                  |
|                                  |                                                                                                    |                | Horário de atendimento | ▲ Serviços digitais | i Informações Gerais | Eventos e Cursos |
| C                                | Horário de ater                                                                                          | ndimento       |                        |                     |                      |                  |
| 📫 Arquivo G                      | eral                                                                                                    | 📫 Bibli        | ioteca Central         |                     |                      |                  |
| ✓ Horários de l                  | Funcionamento                                                                                            | ✓ <u>Horár</u> | ios de Funcionamento   |                     |                      |                  |
|                                  |                                                                                                    |                |                        | Na                  | página               | prir             |

### **CONSULTA AO** ACERVO: página principal

ncipal do consulta do acervo encontrará: 1. Horário de atendimento da Biblioteca Central; e 2. Informações gerais: e-mail de cada setor e o link do formulário para cadastro e atualização de cadastro.

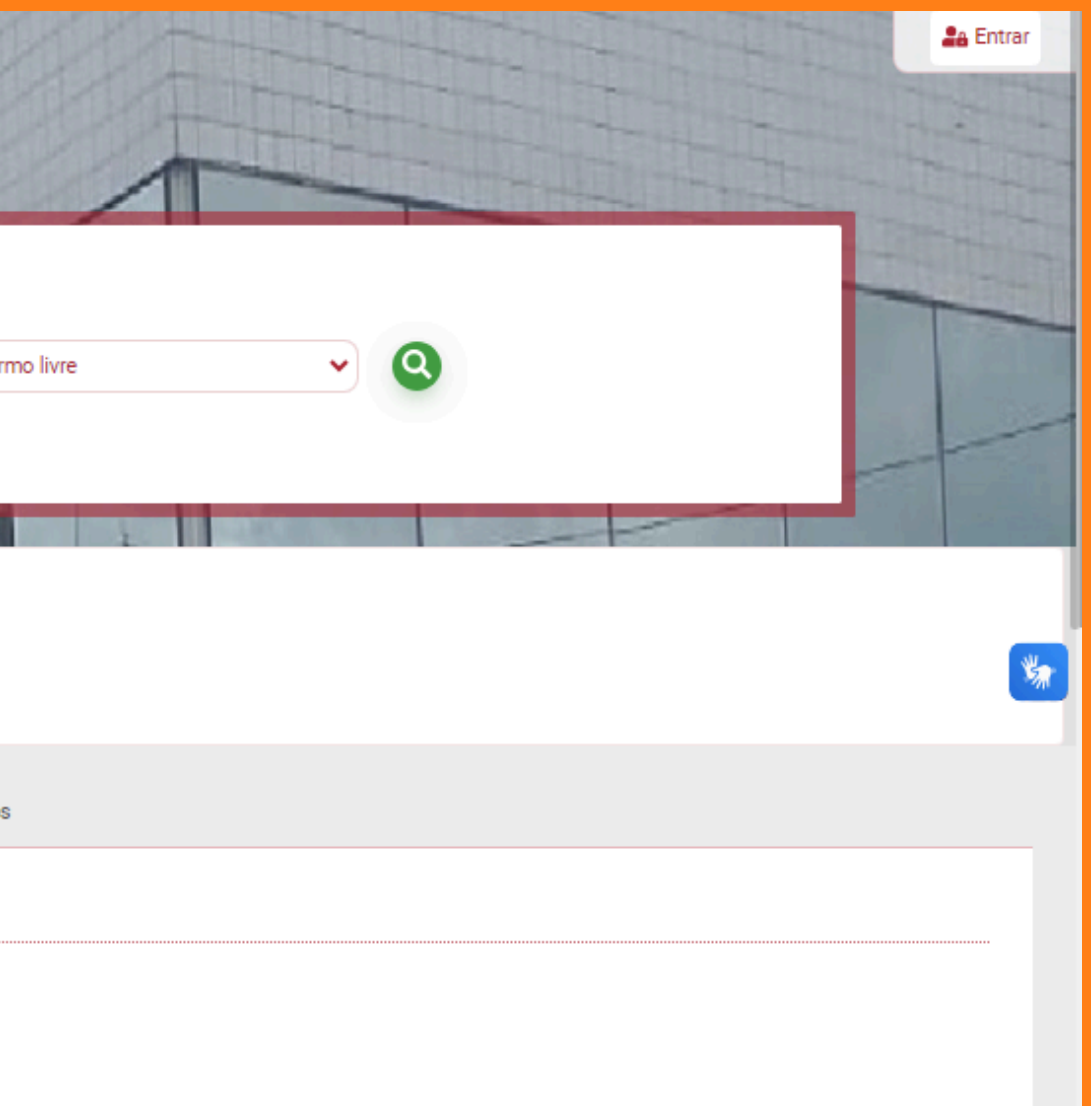

### ?

### Dúvidas frequentes

- > Como me cadastrar na biblioteca?
- > Qual o prazo para validarem meu cadastro?
- > Tenho que renovar todo semestre o meu cadastro?
- > Quantos livros posso pegar?
- > Posso pegar livros para outra pessoa?
- > Qualquer pessoa pode entregar o livro para mim?
- > Meu colega pode pegar um livro para mim com meu CPF e senha?
- > Posso pegar dois livros iguais ao mesmo tempo?
- > Quantos dias posso ficar com um livro?
- > Como pesquisar um livro no acervo?
- > Como usar o totem?
- > Por qual motivo tem livros que não podem ser emprestados por mais de um dia?
- > Posso consultar os TCC?
- > O que é Repositório?
- > Como fazer reserva de um livro?
- > Por quanto tempo um livro fica disponível na reserva?
- > Como renovar livros online?
- > Quantas vezes posso renovar o livro?
- > Por que não consegui renovar o livro?
- > Qual a multa por não entregar livros no prazo?
- > Como emitir o boleto?
- > Quando a multa em alimentos vai voltar?
- > Como conferir os valores que devo na biblioteca?
- > Por que preciso encaminhar o comprovante de pagamento?
- > Em quanto tempo a multa é retirada do sistema?
- > Com quem posso tirar dúvidas sobre meus trabalhos acadêmicos?
- > Como solicitar a ficha catalográfica?
- > Tenho que anexar todo o trabalho para solicitar a ficha catalográfica?
- > Como fazer o depósito?
- » Como solicitar o nada consta sem depósito?
- > O comprovante de depósito serve para tirar o diploma?
- > O comprovante de depósito e nada consta são a mesma coisa?
- > Como recuperar um documento que já solicitei no Solicita?

# CONSULTA AO ACERVO: página principal

Na página principal do consulta ao acervo também encontrará: 1. Dúvidas frequentes; 2. Elogios, sugestões, etc. e 3. Sugestões para aquisição.

Discrete Strate Strate

Sugestões para aquisição

| Pe                                                                                                    | squisa Geral | Pesquisa Avançada      |                   |                      |                |
|----------------------------------------------------------------------------------------------------|--------------|------------------------|-------------------|----------------------|----------------|
| Digite su                                                                                                    | ia busca aqu | i                      |                   |                      | Ter            |
| 'D <u>Histo</u>                                                                                                    | órico        |                        |                   |                      | Ter            |
| The summer state of the second state of the second state of the se |              |                        | RE / AND          |                      | Titu<br>Sér    |
| ório de busca                                                                                                    |              |                        |                   |                      |                |
| .ocal                                                                                                    | •            |                        |                   |                      | Aut            |
|                                                                                                    |              |                        |                   |                      | Ass            |
|                                                                                                    |              | Horário de atendimento | Serviços digitais | i Informações Gerais | Ass<br><br>Núr |
| i Info                                                                                                    | ormaçã       | ões Gerais             |                   | ~                    | Cor<br>Cóc     |
|                                                                                                    |              |                        |                   |                      | Cóc<br>Pro     |

Pesquisa geral Na pesquisa geral pode-se consultar por termo livre, título (palavra em qualquer posição), série, autor (palavra em qualquer posição), assunto (palavra em qualquer posição) número de chamada, dentre outros.

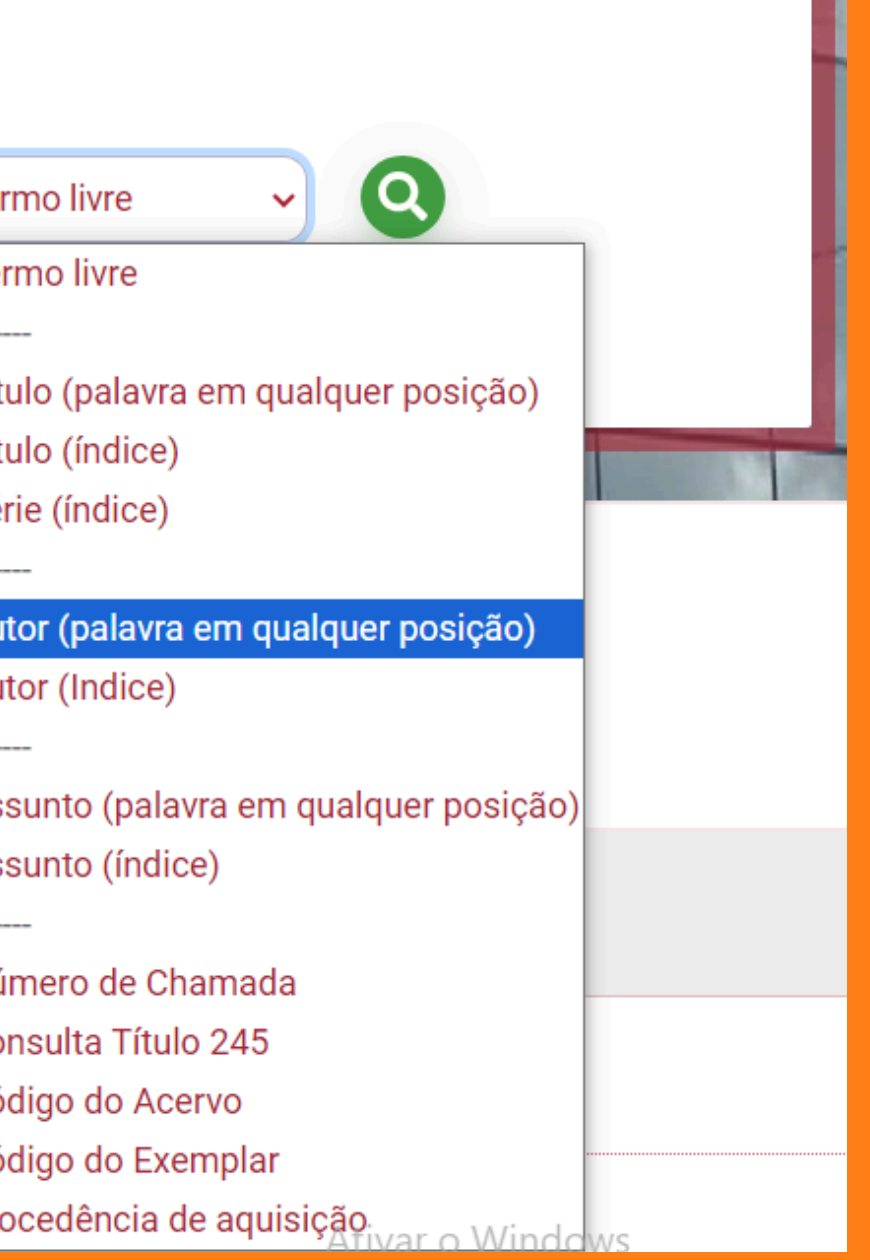

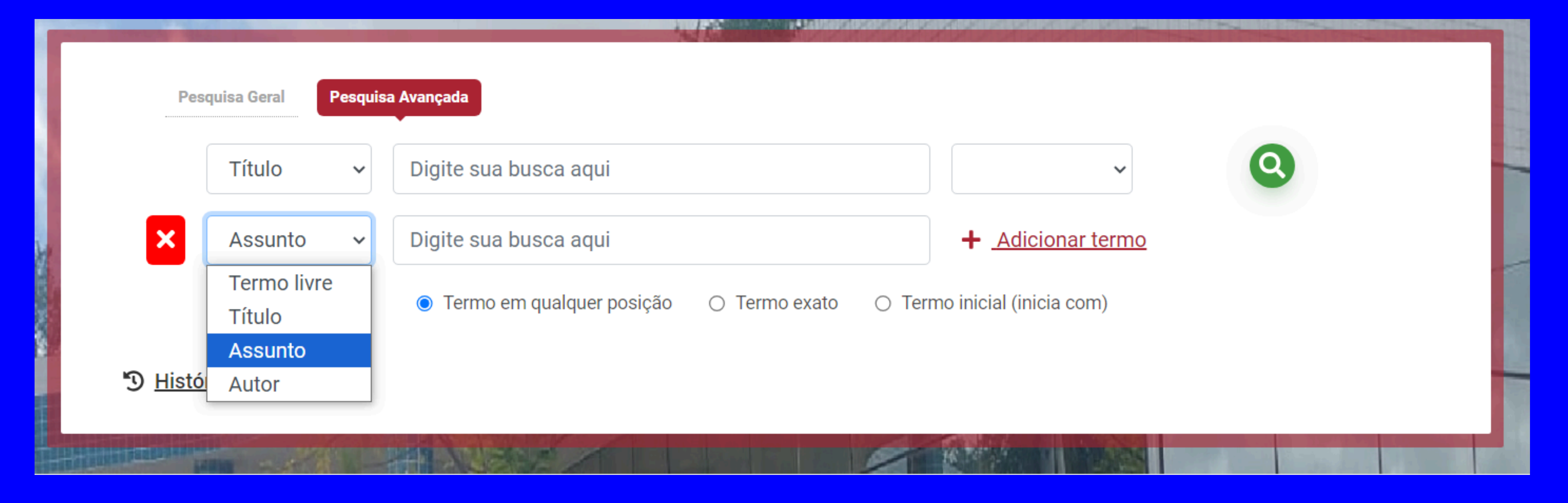

# Pesquisa a v a n ç a d a

Na pesquisa avançada pode-se consultar por termo livre, título, assunto e autor. **Pode filtrar como:** 1. Termo em qualquer posição; termo exato; e termo inicial (inicia com). Também pode adicionar outros termos como: Título e autor; Título e assunto, etc.

| VIG<br>"Э  | Pesquisa Geral Pesquisa Avançada<br>SOTSKY<br>Histórico                                                                                                    |                   | Termo livre                                                                                                    |
|------------|----------------------------------------------------------------------------------------------------|-------------------|----------------------------------------------------------------------------------------------------|
| Selecionar | tudo do iten(s) selecionados                                                                                                    | 17 <b>1</b> 2     |                                                                                                    |
| 1 2        | A formação social da mente : o desenvolvimento dos processos psicologicos superiores - 7. ed. / 2008  Tipo do material: (Livros)  VIGOTSKY, L. S. A formação social da mente: o desenvolvimento dos processos psicologicos superiores. 7. ed. Sao Paulo: Martins Fontes, 2008. 191p. (Psicologia e Pedagogia). ISBN 8533608187 (broch.). Localização: 370.112 V691f 7. ed.  Linguagem, desenvolvimento e aprendizagem / 2006 Tipo do material: (Livros)  VIGOTSKY, L. S.; LURIA, A. R. Linguagem, desenvolvimento e aprendizagem. Sao Paulo: fcone, EDUSP, 2006. 228p. (Educação crítica). ISBN 8527400464 (broch.). Localização: 401.9 V9811 10. ed. | Acervo 28458      | se colocar na pesquisa geral,<br>um sobrenome de um autor e<br>escolher "Termo Livre", o<br>resultado da pesquisa trará<br>todos os autores com o<br>mesmo termo e títulos que |
| 3.         | Pensamento e linguagem / 2008                                                                                                    |                   | contém o termo.                                                                                                    |
|            | <ul> <li>&gt; Tipo do material: (Livros)</li> <li>VIGOTSKY, L. S. Pensamento e linguagem. Sao Paulo: Martins Fontes, 2008. 194 p (Psicologia e pedagogia). ISBN 9788533624306 (Broch.).</li> <li>&gt; Localização: 401.9 V691p 4. ed.</li> <li>Qutros títulos para esta obra:<br/>Título Original: Thought and language</li> </ul>                                                                                                    | Acervo 44527      | Ex: VIGOTSKY.                                                                                                    |
| 4.         | <u>Vygotsky : uma perspectiva histórico-cultural da educação - 17. ed. / 1994</u>                                                                                                    |                   |                                                                                                    |
|            | <ul> <li>&gt; Tipo do material: (Livros)</li> <li>REGO, Teresa Cristina. Vygotsky: uma perspectiva histórico-cultural da educação. 17. ed. Petrópolis, RJ: Vozes, c1994. 138 p. ((Educação e<br/>ATIVALO Windows<br/>conhecimento)). ISBN 8532613454 (broch.).</li> <li>&gt; Localização: 370.112 R343v 17. ed.</li> </ul>                                                                                                    | ativar o Windows. |                                                                                                    |

## Pesquisa Geral

### Exemplo de busca na pesquisa geral pelo nome do autor.

**Ex: TORTORA** 

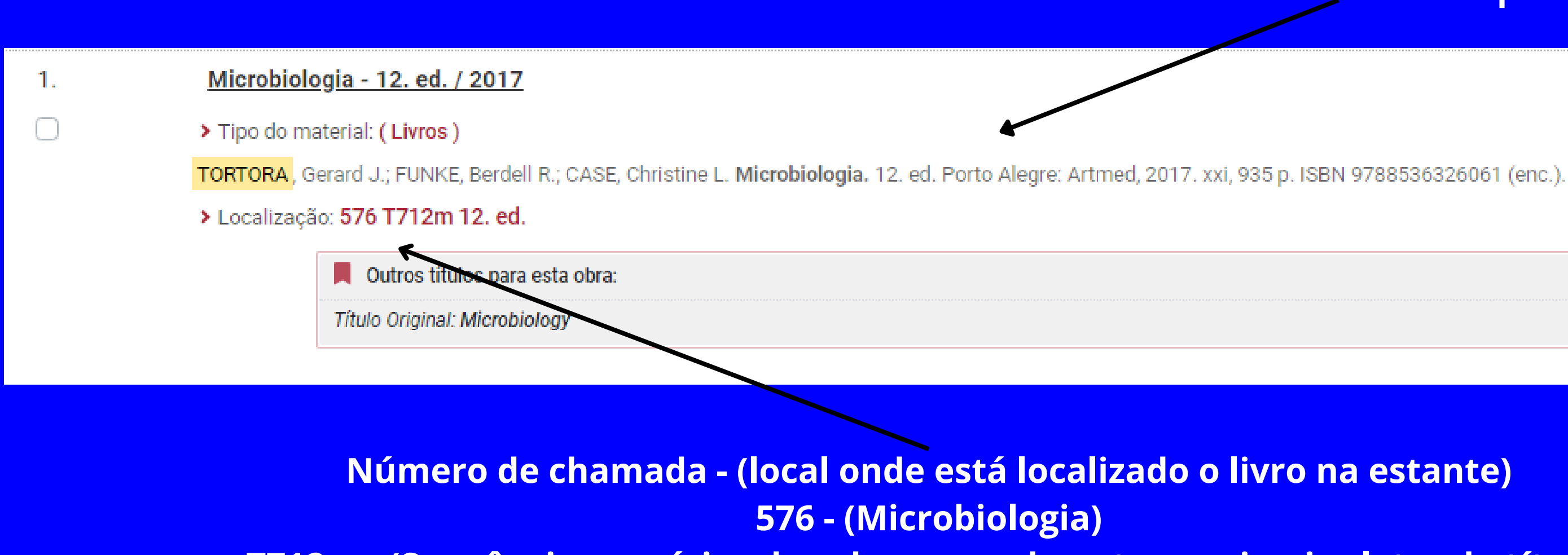

T712m - (Sequência numérica do sobrenome do autor + primeira letra do título)

### **Referência do livro com** elementos complementares

Acervo 63710

| ▲ Limpar resultado                                                  |         |                                                                          |                                                                                                    | Modo de exibição:                                |                | Ordena  |
|---------------------------------------------------------------------|---------|--------------------------------------------------------------------------|----------------------------------------------------------------------------------------------------|--------------------------------------------------|----------------|---------|
|                                                                     |         |                                                                          |                                                                                                    | Referência                                       | ~              | Títu    |
| Exibir resultados de outro repositório                              | Selecio | onar tudo                                                                |                                                                                                    |                                                  |                |         |
| O Base Local                                                        | 1.      | Microbi                                                                  | ologia - 12. ed. / 2017                                                                                                    |                                                  |                |         |
| Refinar sua busca                                                   | 0       | > Tipo do                                                                | material: ( Livros )<br>, Gerard J.; FUNKE, Berdell R.; CASE, Christine L. Microbio                                           | ologia. 12. ed. Porto Alcare: Artmed, 201        | 17. xxi, 935 j | p. ISBN |
| <b>T</b> Filtros selecionados                                       |         | > Localiza                                                               | ıção: <b>576 T712m 12. ed.</b>                                                                                                | •                                                |                |         |
| Nenhum filtro selecionado ainda                                     |         |                                                                          | Outros títulos para esta obra:                                                                                                |                                                  |                |         |
| > Tipo de Obra                                                      |         |                                                                          | Título Original: Microbiology                                                                                                 |                                                  |                |         |
| Livros (2                                                           | 2)      |                                                                          |                                                                                                    |                                                  |                |         |
| <ul> <li>Ano da edição</li> <li>2017</li> <li>2005</li> </ul>       | 2.      | <ul> <li>&gt; Tipo do</li> <li>TORTORA</li> <li>&gt; Localiza</li> </ul> | ologia / 2005<br>material: ( Livros )<br>, Gerard J.; FUNKE, Berdell R.; CASE, Christine L. Microbio<br>ção: <b>576 T712m</b> | <b>ologia.</b> Porto Alegre: Artmed, 2005. xxvi, | , 894 p. ISBN  | N 85363 |
| Somente com     Capa     (2)                                        | 2)      |                                                                          | Outros títulos para esta obra:<br>Título Original: Microbiology: an introduction                                              |                                                  |                |         |
| > Idioma                                                            |         |                                                                          |                                                                                                    |                                                  |                |         |
| Portuguese     (2)                                                  | 2 )     |                                                                          |                                                                                                    |                                                  |                |         |
| > Autores                                                           |         |                                                                          |                                                                                                    |                                                  |                |         |
| Case, Christine L., (2                                              | 2 )     |                                                                          |                                                                                                    |                                                  |                |         |
| <ul> <li>Funke, Berdell R.,</li> <li>Tortora, Gerard J.,</li> </ul> | 2)      |                                                                          |                                                                                                    |                                                  |                |         |
| > Assuntos                                                          |         |                                                                          |                                                                                                    |                                                  |                |         |
| Microbiologia (subd. geog.)                                         | 2)      |                                                                          |                                                                                                    |                                                  |                |         |

Filtros para facilitar na busca. Modo de exibição por referência ou padrão. Ordenar por título, ano de publicação, tipo de obra, idioma, classificação, entre outros.

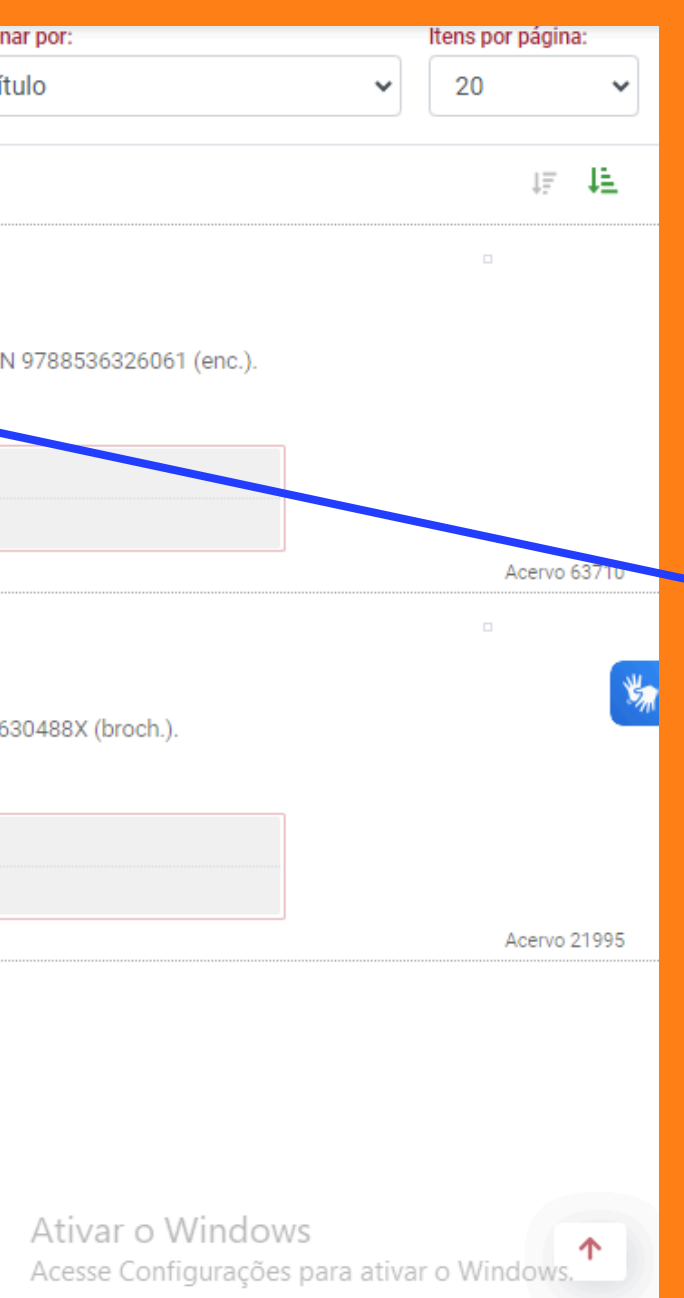

Para detalhamento do livro, devese clicar no título.

### Dados do Acervo - Encontra-se todas as informações do livro como autor(es), título, edição, ano de publicação, assunto dentre outros. No item azul, terá uma nova consulta por categoria.

| Veja também                                                                              |         | Dados do Acervo - Livros    |                                                                                            | Exibição - Padrão                                         | ~        |  |
|------------------------------------------------------------------------------------------|---------|-----------------------------|--------------------------------------------------------------------------------------------|-----------------------------------------------------------|----------|--|
| > Dados do Acervo                                                                        |         | Autor Principal:            | Tortora, Gerard J., 1940-                                                                  |                                                           |          |  |
| <ul> <li><u>Reserva</u></li> <li><u>Exemplares</u></li> <li><u>Referência</u></li> </ul> |         | Título Uniforme/Original:   | [Microbiology. Português]                                                                  |                                                           |          |  |
|                                                                                          |         | Entradas Secundárias/Autor: | Funke, Berdell R., 1926-   Case, Christine L., 1948-                                       |                                                           |          |  |
| Capac                                                                                    |         | Título Principal:           | Microbiologia / Gerard J. Tortora, Berdell R. Funke, Christine L. Case; tradução: Danielle | e Soares de Oliveira Daian, Luis Fernando Marques Dorvill | lé -     |  |
|                                                                                          | Сара    | Edição:                     | 12. ed.                                                                                    |                                                           |          |  |
|                                                                                          |         | Publicação:                 | Porto Alegre : Artmed, 2017.                                                               |                                                           |          |  |
|                                                                                          |         | Descrição Física:           | xxi, 935 p. : il. ; 28 cm.                                                                 |                                                           |          |  |
|                                                                                          |         | Notas Locais:               | O exemplar da BC está com uma falha de impressão na página 304 que impossibilita a s       | sua leitura.                                              |          |  |
|                                                                                          |         | ISBN:                       | ISBN : 9788536326061 (enc.)   ISBN : 9788582713532 (enc.)                                  |                                                           |          |  |
|                                                                                          |         | Assuntos:                   | Microbiologia                                                                              |                                                           |          |  |
|                                                                                          |         | Endereço Eletrônico:        | Ø Imagem                                                                                   |                                                           |          |  |
|                                                                                          |         |                             |                                                                                            | Acerv                                                     | vo 63710 |  |
| I≘ <u>Voltar para a lista de res</u>                                                     | ultados | Visua                       | alizar acervo: Próximo 🗲                                                                   |                                                           |          |  |

### **Reserva** - Para efetuar a reserva do livro, é necessário realizar o login. Discente - Login: CPF e senha: 4 dígitos. Docente e tecnico-administrativo: Login: SIAPE e senha: 4 dígitos.

| Veja também                 | Reserva - Livros                          |                                                         |  |  |  |
|-----------------------------|-------------------------------------------|---------------------------------------------------------|--|--|--|
| Dados do Acervo     Reserva | Para reservar, preencha os campos abaixo: |                                                         |  |  |  |
| Exemplares                  | Unidade de infor                          | rmação: Biblioteca Central                              |  |  |  |
|                             | Volume:                                   | Único                                                   |  |  |  |
| Capas                       | Tomo:                                     | Único                                                   |  |  |  |
|                             | Parte:                                    | Único                                                   |  |  |  |
|                             | Material:                                 | Material principal                                      |  |  |  |
|                             | 0                                         | Para efetuar a reserva, é necessário realizar seu login |  |  |  |
|                             | Di                                        | igite o seu código de matrícula e senha!                |  |  |  |
|                             | Ŧ                                         | CPF                                                     |  |  |  |
|                             |                                           | Senha                                                   |  |  |  |
|                             | <b>£</b>                                  |                                                         |  |  |  |
|                             |                                           | +) Confirmar reserva                                    |  |  |  |

> Microbiologia - 12. ed. / 2017

 TORTORA, Gerard J.; FUNKE, Berdell R.; CASE, Christine L. Microbiologia. 12. ed. Porto Alegre: Artmed, 2017. xxi, 935 p. ISBN 9788536326061 (enc.).

# **Exemplares** - Mostra a quantidade de exemplares do título no acervo da biblioteca e quantos exemplares estão emprestados, disponíveis e na reserva.

| ja também                                              |       | Exemplares - Livros                                                          |                         |                      |                                                |                      |                |
|--------------------------------------------------------|-------|------------------------------------------------------------------------------|-------------------------|----------------------|------------------------------------------------|----------------------|----------------|
| Dados do Acervo<br>Reserva<br>Exemplares<br>Referência |       | ▲ Biblioteca Central (2 exemplares disponív<br>Localização:576 T712m 12. ed. | veis)                   |                      |                                                |                      |                |
| Capas                                                  |       | Total de Exemplares: 18                                                      | Disponível no acervo: 2 | Emprestado: 15       | Reserva(s):                                    | 1                    |                |
|                                                        | Despa | Vol Tomo - Parte - Número                                                    | Tipo de empréstimo      | Localização          | Devolução prevista                             | Exemplar             | Coleção        |
|                                                        |       | Ex. 1                                                                        | Emprestado              | Emprestado           | 30/09/2024                                     | 305768               |                |
|                                                        |       | Ex. 2                                                                        | Emprestado              | Emprestado           | 04/10/2024                                     | 305769               |                |
|                                                        |       | Ex. 3                                                                        | Emprestado              | Emprestado           | 26/09/2024                                     | 305770               |                |
|                                                        |       | Ex. 4                                                                        | Emprestado              | Emprestado           | 24/09/2024                                     | 305771               |                |
|                                                        |       | Ex. 5                                                                        | Emprestado              | Emprestado           | 25/09/2024                                     | 305772               |                |
|                                                        |       | Ех. б                                                                        | Reservado               | Reservado            |                                                | 305773               |                |
|                                                        |       | Ex.7                                                                         | Emprestado              | Emprestado           | 24/09/2024                                     | 305774               |                |
|                                                        |       | Ex. 8                                                                        | Normal                  | Disponível no Acervo |                                                | 305775               |                |
|                                                        |       | Ex. 9                                                                        | Emprestado              | Emprestado           | 25/09/2024                                     | 305776               |                |
|                                                        |       | Ex. 10                                                                       | Emprestado              | Emprestado           | 02/10/2024                                     | 305777               |                |
|                                                        |       | Ex. 11                                                                       | Emprestado              | Emprestado           | 24/09/2024                                     | 305778               |                |
|                                                        |       | Ex. 12                                                                       | Emprestado              | Emprestado           | 01/10/2024                                     | 305779               |                |
|                                                        |       | Ex. 13                                                                       | Emprestado              | Emprestado           | 23/09/2024                                     | 305780               |                |
|                                                        |       | Ex. 14                                                                       | Emprestado              | Emprestado           | 23/09/2024                                     | 305781               |                |
|                                                        |       | Ex. 15                                                                       | Emprestado              | Emprestado           | 30/09/2024                                     | 305782               |                |
|                                                        |       | Ex. 16                                                                       | Normal                  | Disponível no Acervo | Atives a MA                                    | 305783               |                |
|                                                        |       | Ex. 17                                                                       | Emprestado              | Emprestado           | Activation VVI<br>23/09/2024<br>Acesse Configu | nacões para ativar i | o Windows. 🗖 🛧 |
|                                                        |       | Ex. 18                                                                       | Emprestado              | Emprestado           | 30/09/2024                                     | 305785               |                |
|                                                        |       |                                                                              |                         |                      |                                                |                      |                |

### **Referência** - Referência do livro consultado. A referência do livro no Pergamum contêm elementos complementares.

| I≡ <u>Voltar para a lista de resultados</u>                                            | Visualizar acervo: 🗲 Anterior 🛛 Próximo 🔶                                                                  |
|----------------------------------------------------------------------------------------|----------------------------------------------------------------------------------------------------|
| Veja também                                                                            | Referência - Livros                                                                                        |
| <ul> <li><u>Dados do Acervo</u></li> <li><u>Reserva</u></li> <li>Exemplares</li> </ul> | > Microbiologia - 12. ed. / 2017                                                                           |
| <u>Referência</u>                                                                      | TORTORA, Gerard J.; FUNKE, Berdell R.; CASE, Christine L. Microbiologia. 12. ed. Porto Alegre: Artmed, 201 |
| Сараз                                                                                  |                                                                                                    |

Consulte a norma da ABNT - NBR 6023/2018 que trata da elaboração de Referência e conheça os elementos essenciais (obrigatórios) e os elementos complementares (permitem melhor caracterizar o documento).

17. xxi, 935 p. ISBN 9788536326061 (enc.).

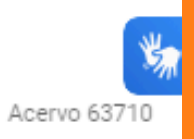

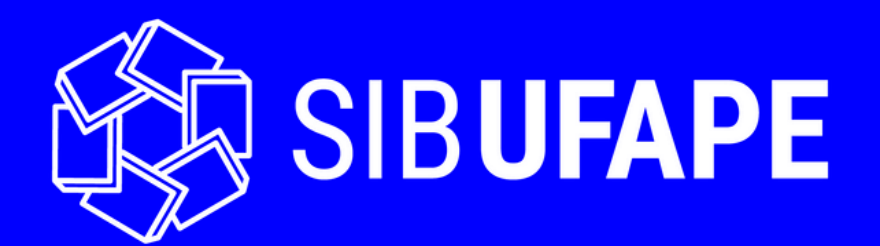

**Biblioteca Central Ariano Suassuna** 

**Jaciara Felix** (Diretoria do SIB-UFAPE) **Elayne Oliveira** (Coordenadoria de Serviços Digitais) Marília Santana (Coordenadoria de Serviço de Referência) Rayanne Gonçalves (Coordenadoria de Acervo e Representação da Informação) Vanessa Passos (Seção de Tecnologias Digitais) **Paula Pontes** (Seção de Ação Cultural)

http://ufape.edu.br/biblioteca-ariano-suassuna

facebook.com/bibliotecaufape instagram.com/bibliotecaufape/

Horário de atendimento ao usuário na biblioteca 08h00 às 20h45 initerruptamente